## Guia de configuração para acesso à rede sem fios EDUROAM

Windows<sup>®</sup> 8

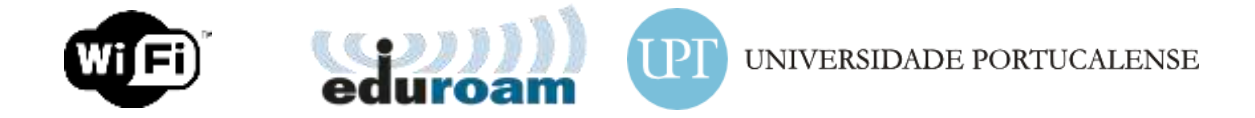

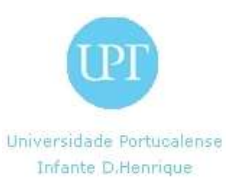

## Introdução

Este guia de configuração fornece instruções para alunos, docentes e funcionários ligarem os seus computadores e dispositivos móveis à rede EDUROAM..

As instruções incluem procedimentos para configurar a ligação nos sistemas operativos e dispositivos mais comuns.

Este guia de configuração só deve ser utilizado pelos alunos, docentes e funcionários da UPT.

**NOTA:** Caso não tenha **nome de utilizador** e **palavra-passe** para aceder aos recursos de rede da Universidade Portucalense I.D.H., dirija-se aos Serviços Informáticos no piso 2.

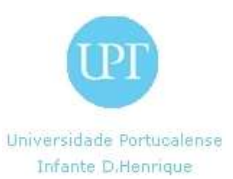

## Windows 8

## Configuração para acesso wireless

1º passo - Clicar com o botão do lado direito no ícone de rede e selecionar a opção assinalada: "Centro de Rede e Partilha".

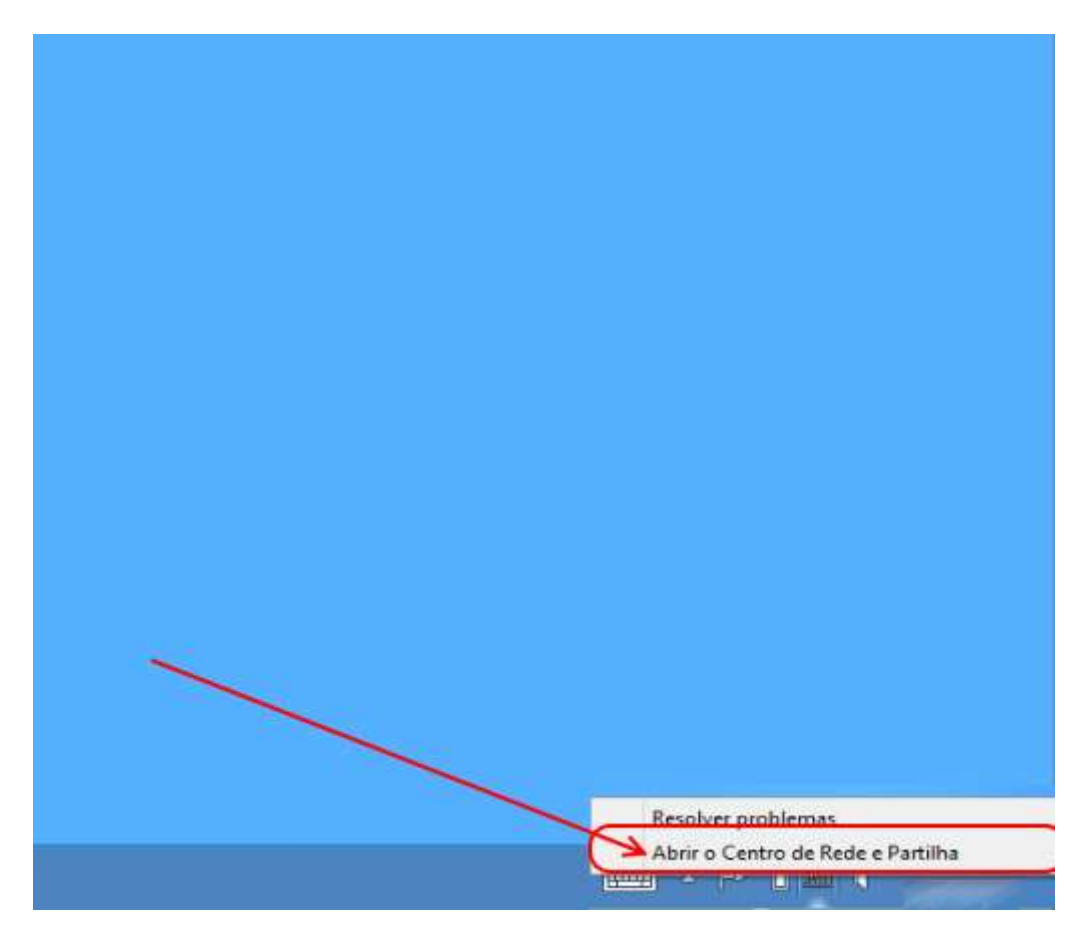

Figura 1 - Detecção de rede.

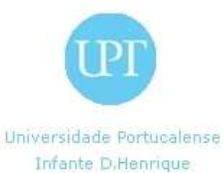

2º passo - Na janela que aparece, selecionar a opção "Configurar uma ligação ou rede";

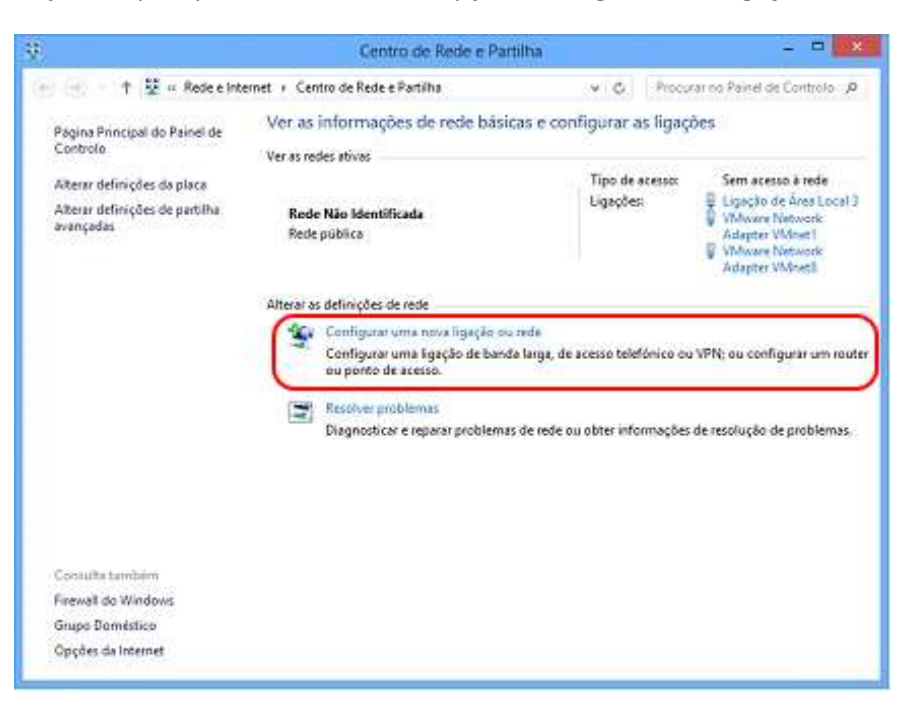

Figura 2 - Configuração de uma rede.

3º passo - Seguidamente selecionar a opção "Ligar manualmente a uma rede sem fios" e clicar em "Seguinte";

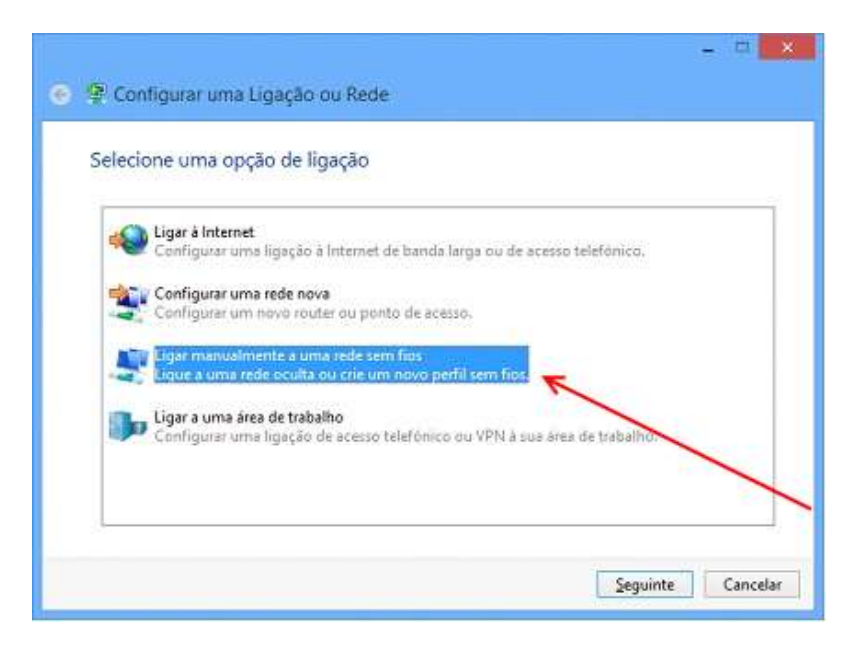

Figura 3 - Ligar manualmente a uma rede sem fios.

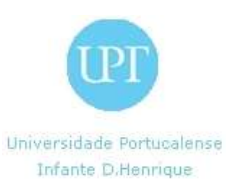

4º passo - Preencher, na janela seguinte, o nome da rede como "**eduroam**", selecionar o tipo de segurança como "**WPA2-Enterprise**" e o tipo de encriptação como "**AES**", tal como é apresentado na figura 5, e clicar em "**Seguinte**";

| S Ligar manualmer                     | te a uma rede sem filos                                                    | - "                      |
|---------------------------------------|----------------------------------------------------------------------------|--------------------------|
| Introduzir informa                    | ões para a rede sem fios que pret                                          | tende adicionar          |
| Nome de rede:                         | (eduroam                                                                   |                          |
| Tipo de segurança:                    | WPA2-Enterprise                                                            |                          |
| ∐ipo de encriptação:                  | (AES ~                                                                     |                          |
| Chave de segurança:                   |                                                                            | Ocultar carateres        |
| Iniciar automatica                    | mente esta ligação                                                         |                          |
| Ligar mesmo que<br>Aviso: Se selecior | a rede não esteja a difundir.<br>ar esta opção, a privacidade do computado | r poderá ficar em risco. |
|                                       |                                                                            |                          |
|                                       |                                                                            | Seguinte Cancela         |

Figura 4 - Informações da rede sem fio.

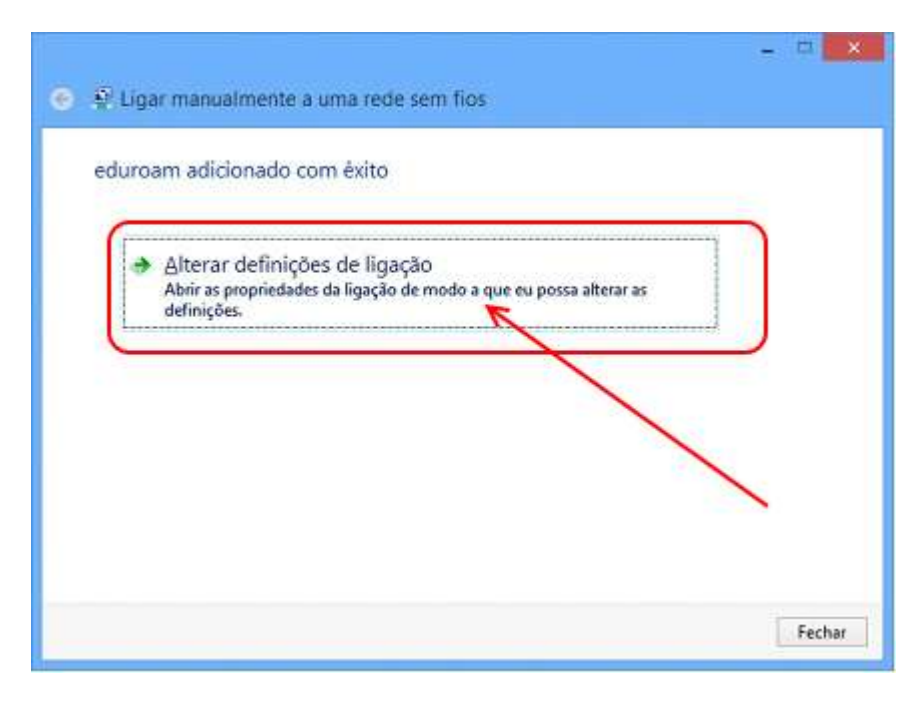

5º passo - Na janela que agora surge, selecionar a opção "Alterar definições de ligação";

Figura 5 - Alterar definições de rede.

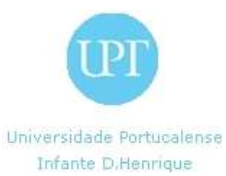

| 6º passo - Selecionar o separador "Segurança | gurança"; | separador " | 0 | Selecionar | passo - | 6º |
|----------------------------------------------|-----------|-------------|---|------------|---------|----|
|----------------------------------------------|-----------|-------------|---|------------|---------|----|

| Propriedad                                                                                            | des da Rede Sem Fios eduroam                                                                                                    |
|----------------------------------------------------------------------------------------------------|----------------------------------------------------------------------------------------------------|
| Ligação Segurança                                                                                     | ~                                                                                                    |
| Nome:<br>SSID:<br>Tipo de rede:<br>Disponibilidade da<br>rede:<br>Uigar automatica<br>Procurar outras | eduroam<br>eduroam<br>Ponto de acesso<br>Todos os utilizadores<br>mente quando esta rede estiver ao alcance;<br>redes sem flos estando ligado a esta rede<br>e a rede não esteja a difundir o nome (SSID) |
|                                                                                                    | OK Cancelar                                                                                                    |

Figura 6 - Propriedades de Rede Sem Fios "eduroam"

7º passo – Neste separador, verificar que as opções se encontram tal como na figura 8 e clicar no botão "**Definições**";

| Propriedade                                                                                | es da Rede Sem Fi                                                              | os eduroam 🛛 📕              |
|--------------------------------------------------------------------------------------------|--------------------------------------------------------------------------------|-----------------------------|
| Ligação Segurança                                                                          |                                                                                |                             |
| Tipo de segurança:                                                                         | WPA2-Enterprise                                                                | *]                          |
| Tipo de encriptação:                                                                       | AES                                                                            | v                           |
| Escelha um método de<br>Microsoft: Protected<br>I Memorizar as minh<br>que tiver sessão ir | e autenticação de rede:<br>EAP (PEAP) v<br>as credenciais para esta<br>liciada | Definições<br>Igação sempre |
| Definições avançada                                                                        | <b>15</b>                                                                      | 1                           |
|                                                                                            |                                                                                |                             |

Figura 7 - Definições de encriptação.

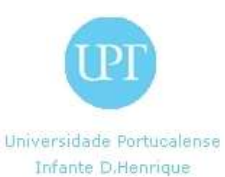

8º passo – Tirar o visto de "Validar certificado do servidor", verificar que método de autenticação está como "Protegido por palavra-passe (EAP-MSCHAP v2)" e clicar no botão "Configurar";

| Propriedades de Protected EAP                                                        |                   |
|--------------------------------------------------------------------------------------|-------------------|
| estabelecer a loocado:<br>Verificar a identidade do servidor validando o certificado | ù -               |
| Ugar a estes servidores (exemplos:srv1;srv2;.*srv3\                                  | .com):            |
| Autoridades de certificação de raiz fidedigna:                                       |                   |
| AddTrust External CA Root                                                            | ^                 |
| Baltimore CyberTrust Root                                                            |                   |
| Class 3 Public Primary Certification Authority                                       | 111               |
| DigiCert Assured ID Root CA                                                          |                   |
| DigiCert High Assurance EV Root CA                                                   |                   |
| Entrust.net Certification Authority (2048)                                           | 1.1               |
| Enduscher Secure Server Cerdification Authority                                      | ` `               |
|                                                                                      |                   |
| Votiticações antes de ligar:                                                         |                   |
| Informar o utilizador se o nome do servidor ou certificado d                         | le raiz . ∀       |
| iecione os métodos de agtenticação:                                                  |                   |
| rotegido por palavra-passe (EAP-MSCHAP v2) 🛛 🗸                                       | onfigurar         |
| Permitir Restabelecimento Rápido de Lipação                                          | 5-6-5-6-6-9-0-5-5 |
| Impor Proteção de Acesso à Rede                                                      |                   |
| Desligar se o servidor não apresentar outrilace criptográfic                         | to TLV            |
| Ativar Privacidade de<br>Edentidade                                                  |                   |
|                                                                                      |                   |

Figura 8 - Propriedades de autenticação

9º passo - Tirar o visto de "Utilizar automaticamente o nome de início de sessão e a palavrapasse do Windows (e domínio se existente).".

| EAP MSCHARV                            | 2 - Propriedades 🗾         |
|----------------------------------------|----------------------------|
|                                        |                            |
| Po agar.                               | ente o nome de início de   |
| sessão e a palavra-p<br>se existente). | asse do Windows (e domínio |
|                                        |                            |
| ок                                     | Cancelar                   |

Figura 9 - Método de início de sessão.

Clicar no botão "OK"/"Fechar".

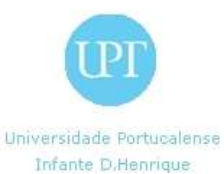

10º passo – De volta à janela "Propriedades de Rede sem Fio", carregar no botão "Definições Avançadas"

| Tipo de s <u>eg</u> urança:<br><u>Ti</u> po de encriptação: | WPA2-Enterprise | ~ |
|-------------------------------------------------------------|-----------------|---|
| Tipo de encriptação:                                        |                 |   |
|                                                             | AES             | ~ |
|                                                             |                 |   |
| Definições avançada                                         | e R             |   |
|                                                             |                 |   |
|                                                             |                 |   |

Figura 10 – Propriedades de Rede sem Fio

Clicar no botão "OK"/"Fechar".

11º passo – Na janela de "**Definições Avançadas**" colocar um visto na opção "**Especificar modo** de autenticação" e selecionar "Autenticação de Utilizador" na lista de opções.

| Definições avançadas                                                                           | ×        |
|------------------------------------------------------------------------------------------------|----------|
| Definições 802. 11 Definições 802. 11                                                          | 1        |
| Cipedicar moto de autenticação:                                                                | denciais |
| Environ anoderaties para tobai os utilizadores                                                 |          |
| Ativar inicio de sessilio único para esta rede                                                 |          |
| Executar inediatamente antes do inico de venil<br>utilizador                                   | 2-08     |
| <ul> <li>Evenutar mediatamente após o mico de seculo o<br/>utilizador</li> </ul>               |          |
| An eso máximo (segundos): 10                                                                   | 4        |
| Permitir a apresentação de caxas de dalogo ado<br>sturante o vicio de sessilia único           | 00106    |
| Esta rede utiliza LANs virtuais separadas para<br>autoritização de computadores e utilizadares |          |
|                                                                                                |          |
|                                                                                                |          |
|                                                                                                |          |
| OK                                                                                             | Cancelar |

Figura 11 – Definições Avançadas

Clicar no botão "OK"/"Fechar" em todas as janelas abertas.

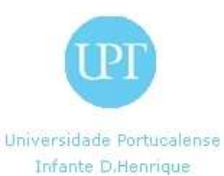

12º passo – Na barra de tarefas do Windows 8 / 8.1, clique com o botão esquerdo no ícone de rede.

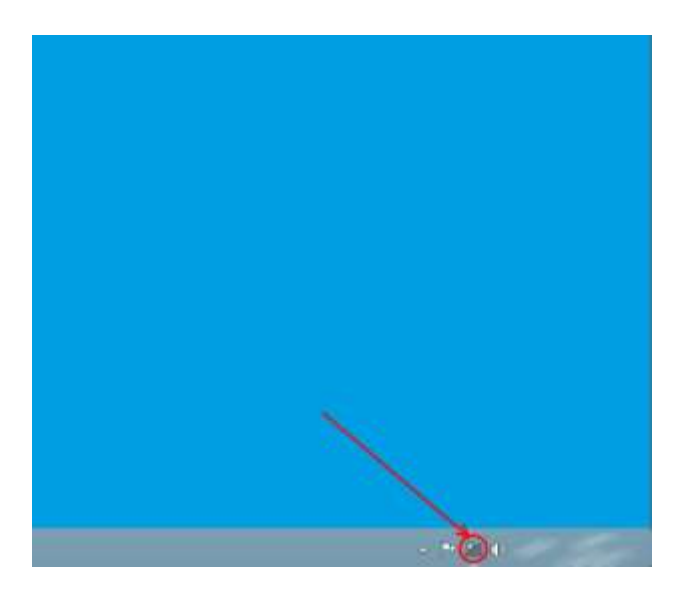

Figura 12 - Selecionar ícone de rede

13º passo – Da lista apresentada, selecione a rede "eduroam" e clique no botão Ligar.

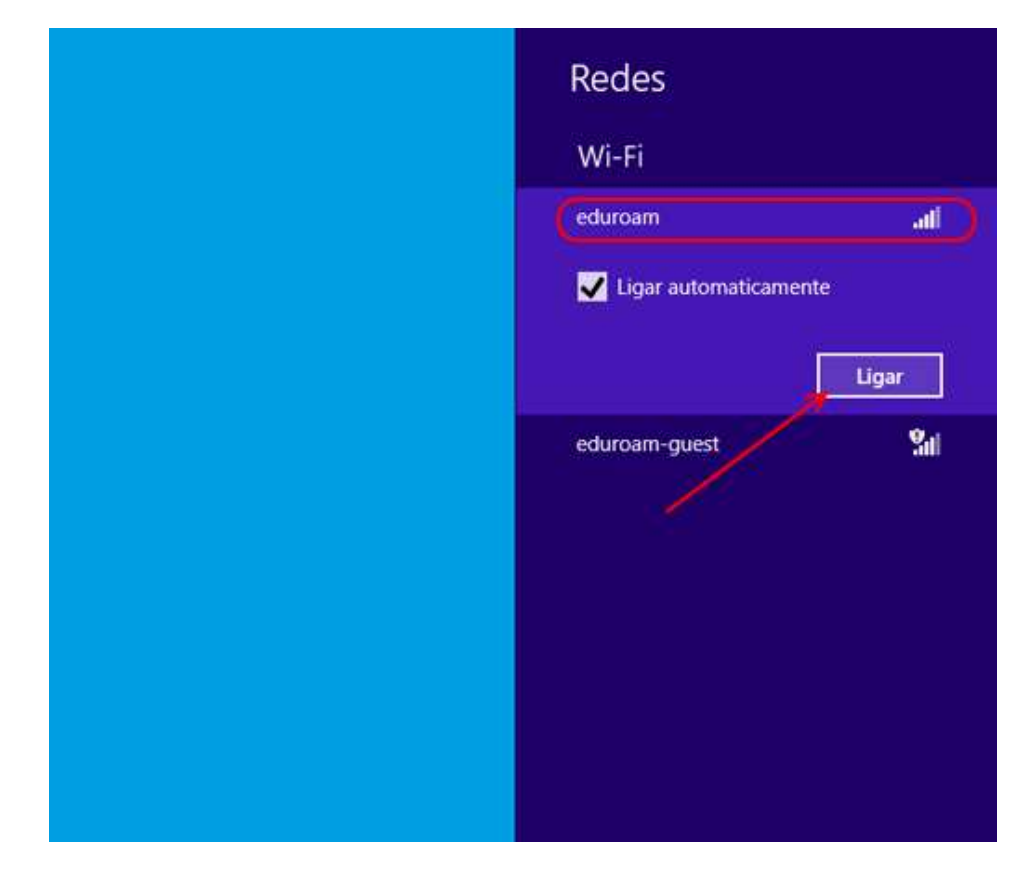

Figura 13 - Informação de ligação.

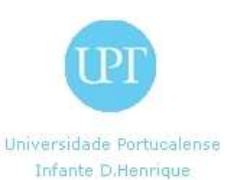

14º passo - Na janela que aparece, inserir como **Nome de utilizador** o "número de aluno" (ou sigla identificadora utilizada nos computadores dos laboratórios de informática/moodle), no formato "número\_de\_aluno@upt.pt"/"sigla\_identificadora@upt.pt", e como palavra-passe a que escolheu na matrícula ou a que utiliza para aceder aos computadores dos laboratórios/moodle. De seguida clicar em "OK".

| Autenticação de | Rede     |
|-----------------|----------|
| xxxx@upt.pt     |          |
| •••••           | Ŷ        |
| Domínio: upt.pt |          |
| ок              | Cancelar |

Figura 14 - Pedido de credenciais.

15º passo – Caso surja um aviso relacionado com o certificado, como na Figura 15, pode carregar na opção "**Ligar**":

| € Redes                                                                                                    |                               |
|----------------------------------------------------------------------------------------------------|-------------------------------|
| eduroam                                                                                                    | atl                           |
| O Windows não consegue ve<br>identidade do servidor                                                                                                    | rificar a                     |
| Se estiver numa área onde ser<br>esperar conseguir localizar est<br>provavelmente é seguro ligar.<br>contrário, poderá ser uma red<br>diferente com o mesmo nome | ia de<br>a rede,<br>Caso<br>e |
| Mostrar detalhes do certificado                                                                                                    |                               |
| Ligar N.                                                                                                    | ão ligar                      |

Figura 15 - Aviso certificado

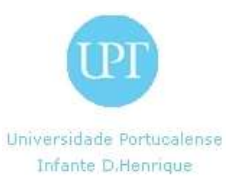

| Redes                              |        |     |
|------------------------------------|--------|-----|
| Modo de avião<br><b>Desativado</b> |        |     |
| Wi-Fi                              |        |     |
| eduroam                            | Ligado | ail |

Figura 16 - Rede ligada com sucesso

Neste momento, o computador já deverá estar ligado à rede sem fios da "eduroam".